# 徳真会グループ Teams說明会 参加マニュアル(ド)

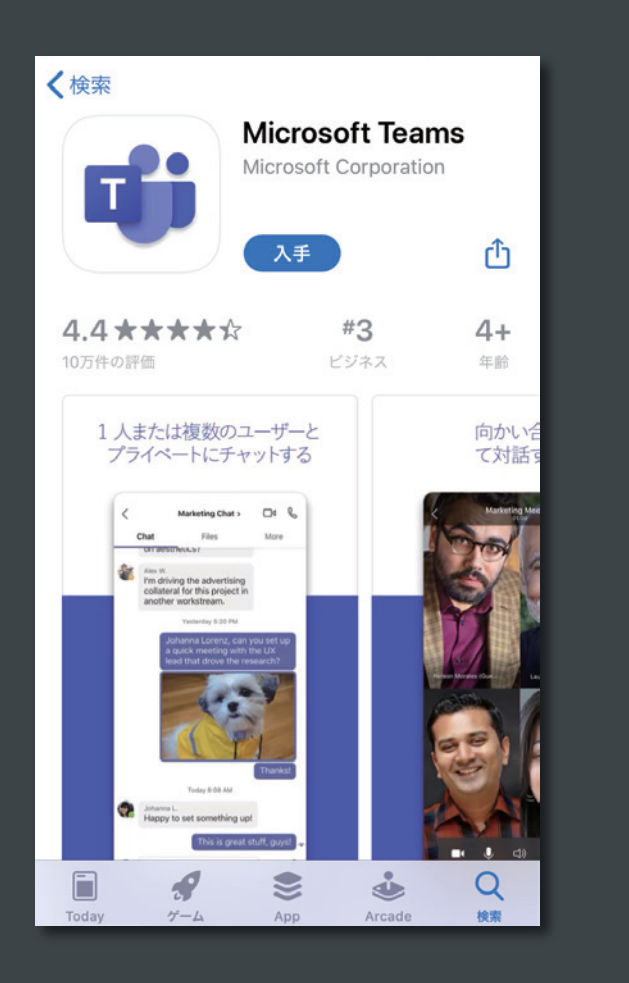

### ①Teamsアプリのインストール

AppStoreもしくはPlayストアから、MicrosoftTeamsの アプリをインストールします。 インストール後、Microsoftアカウントでのログインを求 められますが、ゲストとして使用しますので、ログインは 不要です。

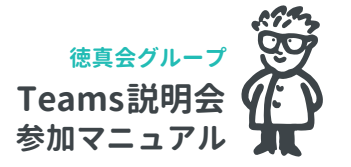

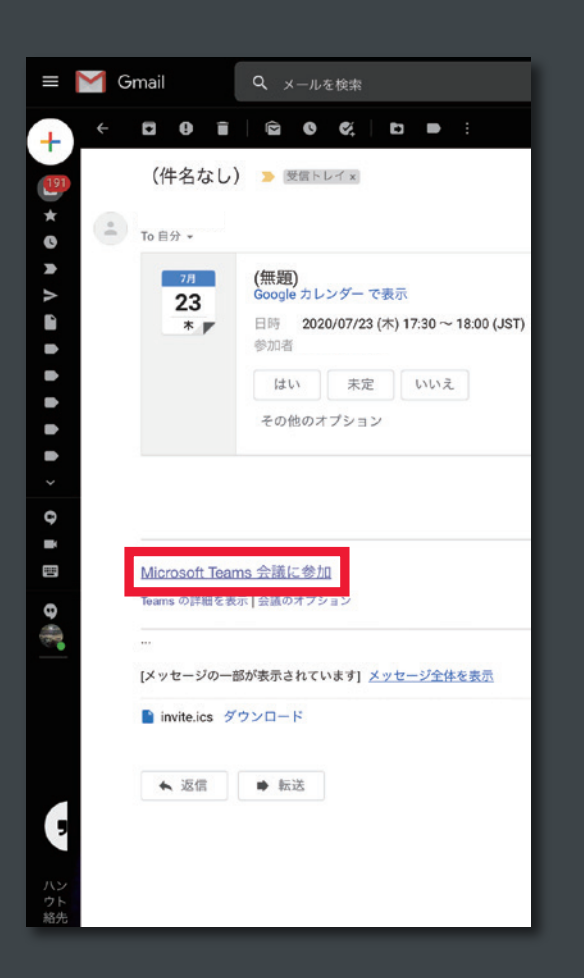

### ②招待メールの受信

説明会の当日までに会議参加依頼のメールが来ます。開始 時間15分前になると、画面下のリンクが有効になります ので当日は「MicrosoftTeams会議に参加」をタップして 下さい。 ※URLの場合もございます。

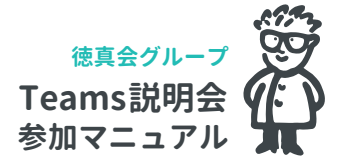

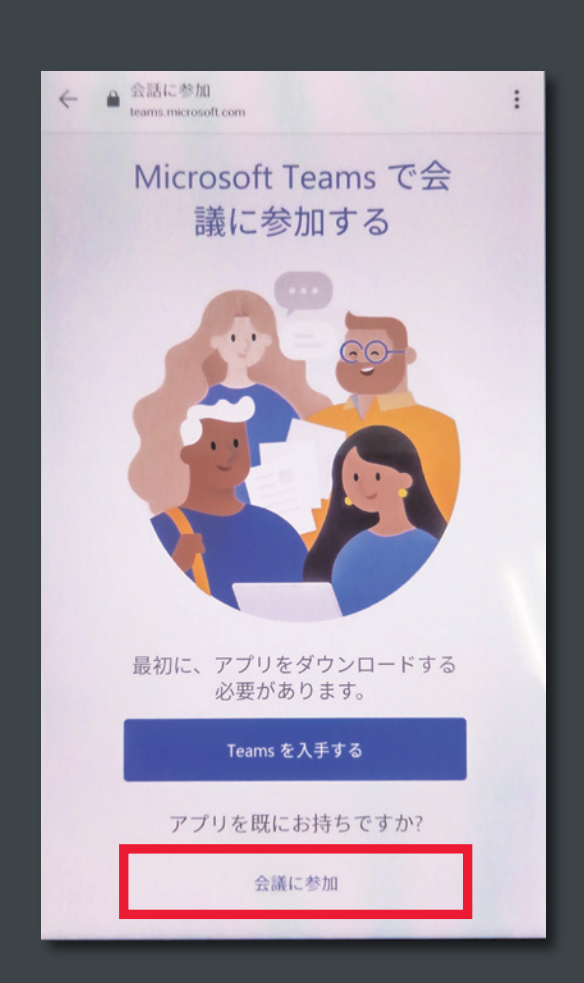

#### ③説明会への参加 -会議に参加-

参加事前画面が開くので、「会議に参加」をタップします。 アプリをインストールしていない場合は、「Teamsを入手 する」をタップすると、インストール画面に切り替わりま す。

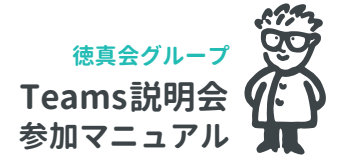

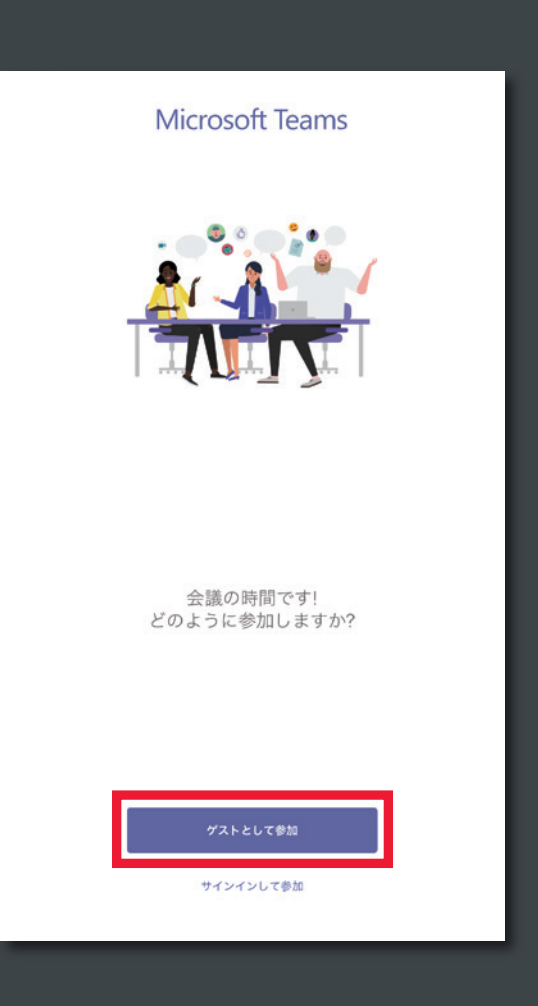

#### ③説明会への参加-参加方法の選択-

## 参加方法を聞かれるので、「ゲストとして参加」をタップします。

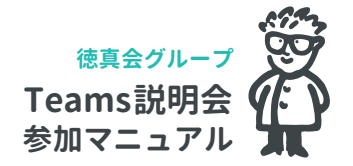

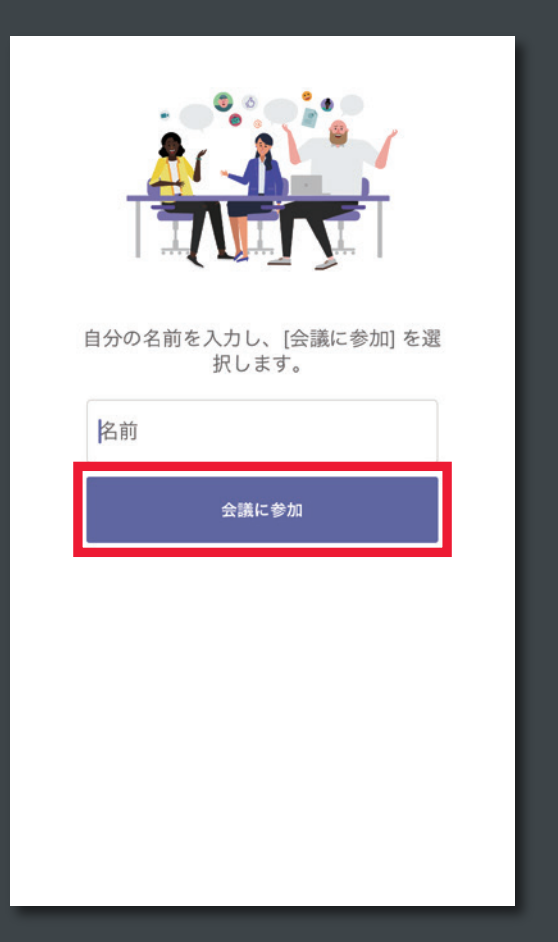

#### ③説明会への参加 ― 名前の入カー

名前を入力し、「会議に参加」 をタップします。ここで入力さ れた名前が、会議内で有効になりますので本名をご記入下 さい。

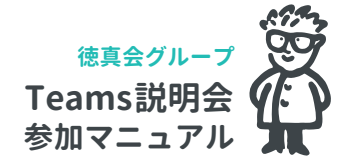

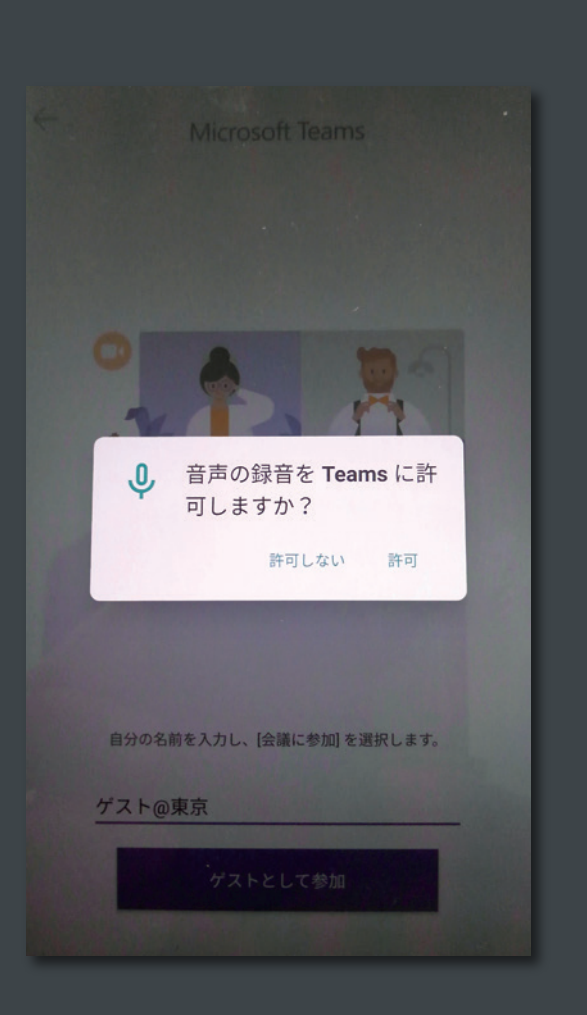

#### ③説明会への参加 - 音声の許可-

音声の許可を聞かれるので、「<mark>許可</mark>」をタップします。 その後、一時的にロビーで待機となります。 開催者が参加許可をするまで、しばらくお待ちください。

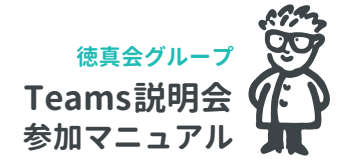

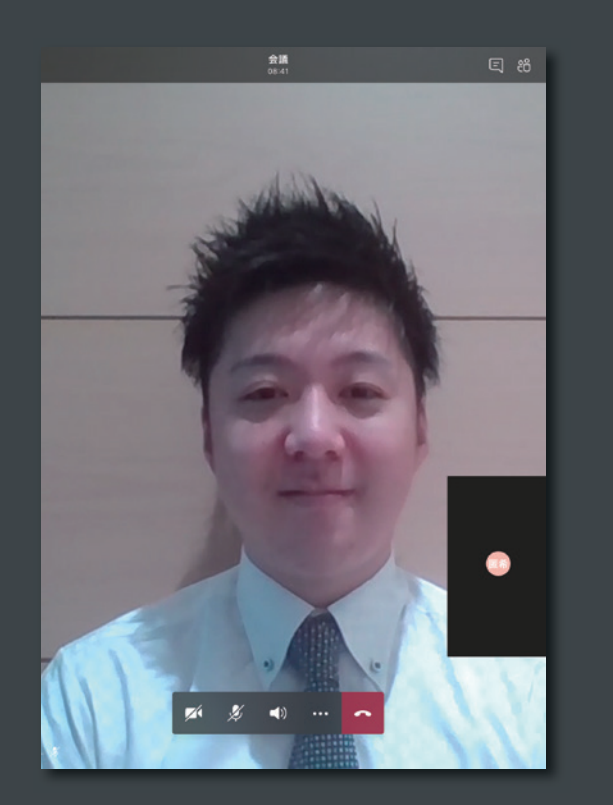

#### ③説明会への参加 -会議画面(縦) -

#### 会議へ参加しました。

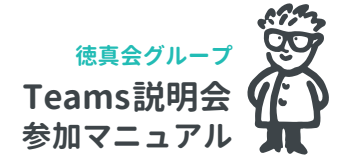

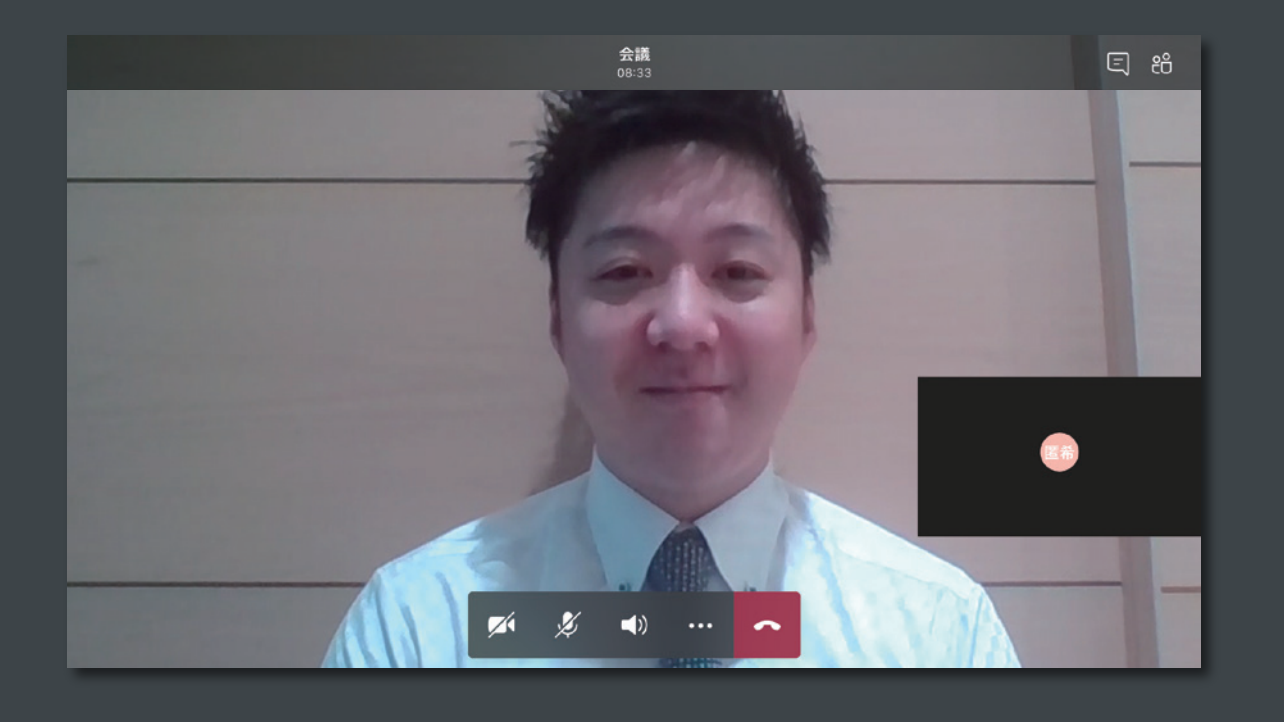

#### ③説明会への参加 - 会議画面 (横) -

モバイルで画面を大きくする場合は、横置きに表示させることで、

画面を最大化出来ます。※推奨

(縦⇔横の切替は、各モバイル機器の機能にて切替を行ってください)

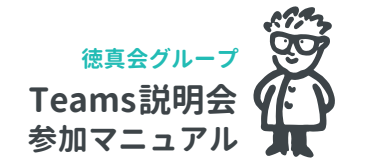

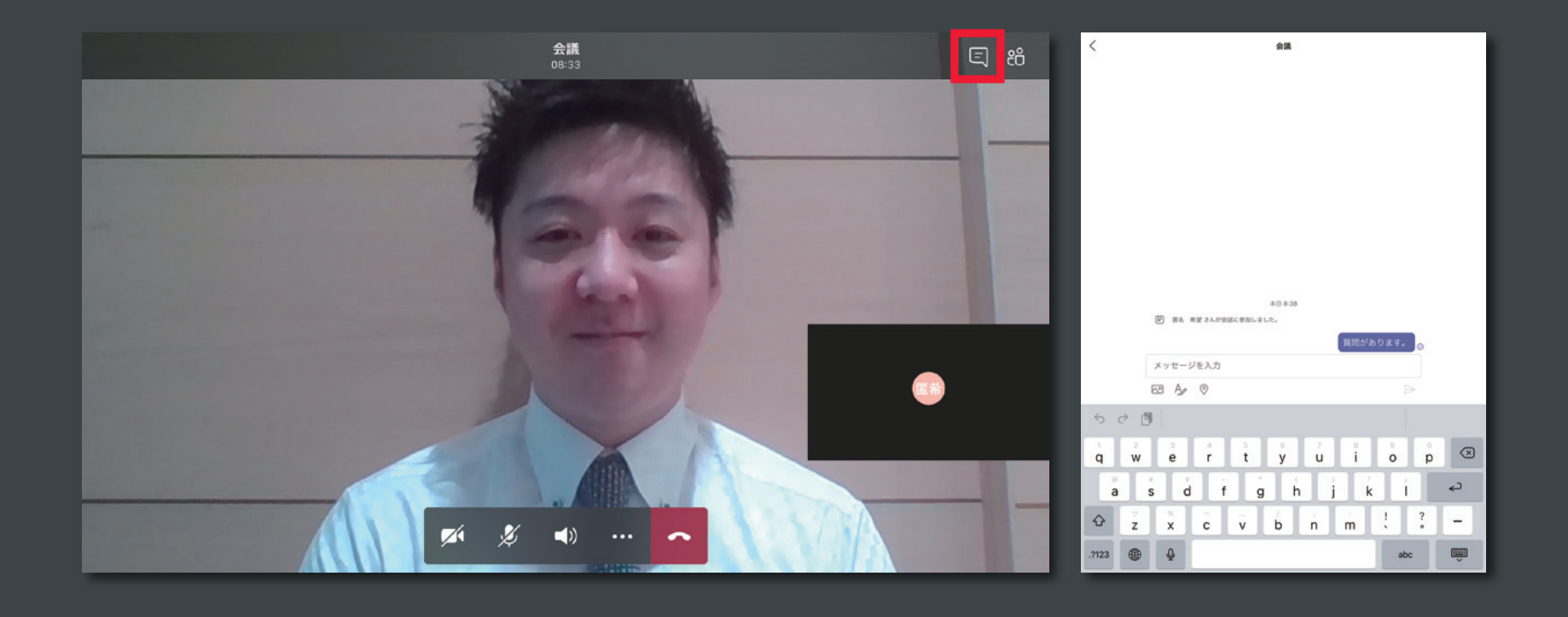

#### ③説明会への参加 — 質問の受付—

質問は基本的にチャットからお願い致します。

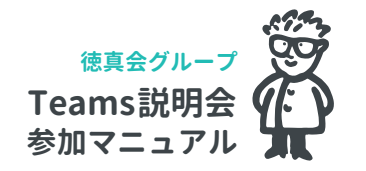

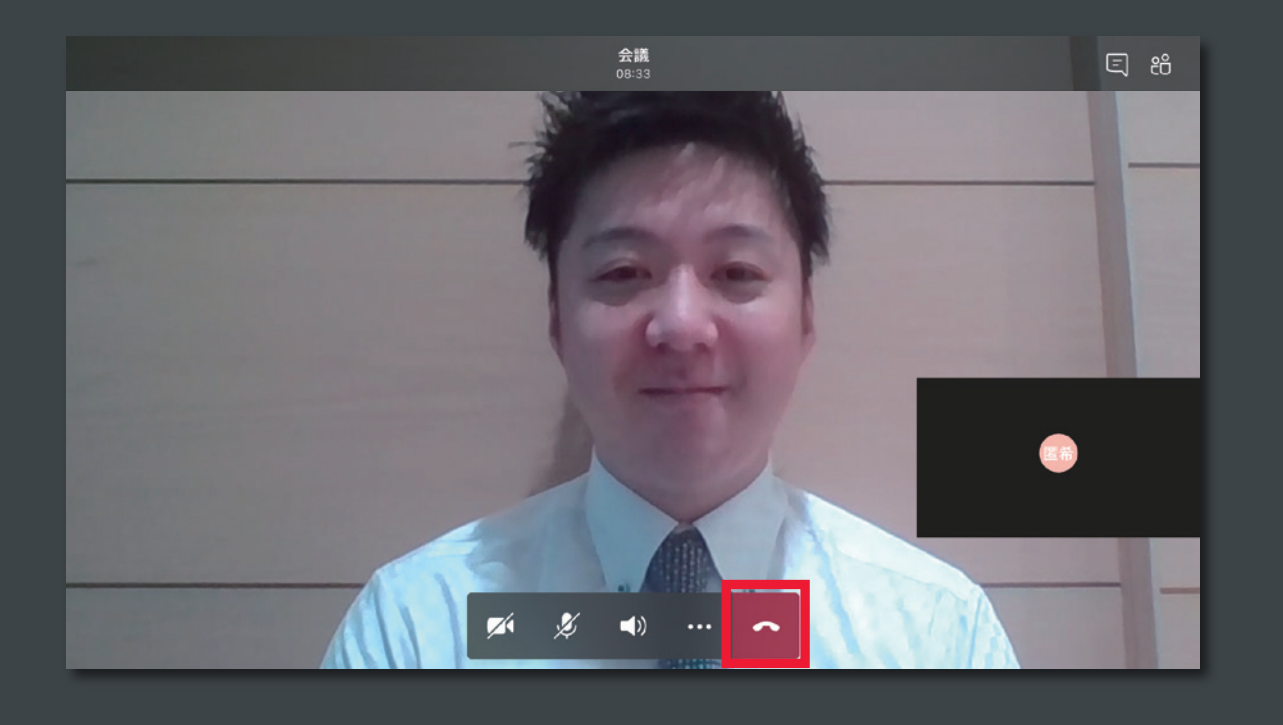

#### ④説明会参加の終了

会議を終了する場合は、メニュー右側の終了ボタンをタップします。

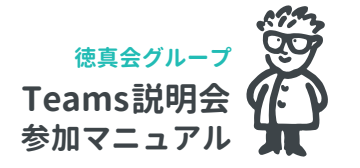